# 常见软件安装与配置

# 1.进程命令

# 查看全格式的全部进程

\$ ps -ef

#### 查看apache进程

\$ ps -ef | grep httpd

### 查看mysql进程

**\$ ps -ef** | grep mysqld

## 结果

 UID
 PID
 PPID
 C
 STIME
 TTY
 TIME
 CMD

 root
 1
 0
 0
 09:19
 ?
 00:00:01
 /sbin/init

# 含义如下

UID 进程拥有者 PID 进程ID PPID 父进程ID C CPU使用的资源百分比 STIME 进程开始时间 TTY 登入者的终端机位置 TIME 执行时间 CMD 操作命令

### 杀掉进程

\$ kill -9 pid

# 2.保持本地的软件包列表是最新的

每次安装软件之前都最好执行这个命令

\$ apt-get update

# 3.卸载软件

```
$ apt-get purge 软件名称
$ apt-get purge apache2 彻底卸载
```

# 4.在线安装

\$ apt-get install 软件名称
\$ apt-get install apache2

5.在线安装JDK

```
$ apt-get update
$
```

在线安装的时候。环境变量默认已经设置好了,可以直接使用java和javac命令了。

\$ java -version

查看版本

安装完成后jdk的家目录是 /usr/lib/jvm/java-8-openjdk-amd64

6.在线安装apache2

首先查看linux上有没有安装apache2

\$ apachect1 -v

执行如下命令在线安装apache2软件

\$ apt-get update
\$ apt-get install apache2

默认安装完成后apache是启动的,如果要手动启动使用:

\$ /etc/init.d/apache2 start

注意:阿里云默认不开放apache的端口,如果要在本机访问云服务器上的apache,需要在【网络与安全-安全组】里开放80端口,在浏览器地址栏输入云服务器ip地址,若出现apache界面,则安装成功,否则,检查80端口是否开放。

### 使用如下命令查看apache是否已经启动

\$ ps -ef | grep apache

#### 其他服务命令:

```
# 完全卸载软件apache2
```

```
$ apt-get purge apache2
```

- # 查看软件服务状态
- \$ service apache2 status
- # 停止Apache2服务
- \$ service apache2 stop
- # 启动Apache2服务
- \$ service apache2 start
- # 重启Apache2服务
- \$ service apache2 restart

#### 将网页重构项目部署到apache上

远程访问可直接在部署目录创建项目目录例如:

```
$ mkdir /var/www/html/you
```

然后ftp上传项目源码至/var/www/html/you目录下。修改文件名为index.html

可以直接使用 http://阿里云公网ip地址/you --> http://139.196.172.209/you/即可访问

7.在线安装MySQL

使用如下命令安装 MySQL

\$ apt-get update
\$ apt-get install mysql-server

# 在安装的过程中输入数据库的root用户密码: 自定义 一定要记住

再次输入数据库的root用户密码: 自定义 一定要记住

| De altra en activitatione                                                                                       |
|----------------------------------------------------------------------------------------------------|
|                                                                                                    |
|                                                                                                    |
|                                                                                                    |
|                                                                                                    |
|                                                                                                    |
|                                                                                                    |
| Configuring mysgl-server-5.7                                                                                    |
| While not mandatory, it is highly recommended that you set a password for the MySQL administrative "root" user. |
| If this field is left blank, the password will not be changed.                                                  |
| New password for the MySQL "root" user:                                                                         |
| 在这里输入 root 用户的密码                                                                                                |
|                                                                                                    |
| <0k>                                                                                                    |
|                                                                                                    |
|                                                                                                    |
|                                                                                                    |
|                                                                                                    |
|                                                                                                    |
|                                                                                                    |
|                                                                                                    |
|                                                                                                    |

| Configuring mysql-server-5.7               |
|--------------------------------------------|
| Repeat password for the MySQL "root" user: |
| 确认密码                                       |
| <0k>                                       |
|                                            |

此时要区分清楚账号:阿里云账号、linux操作系统root和其他用户的账号、数据库root和其他用户的账号。

#### 登录、使用如下命令查看mysql是否安装成功

mysql -u 用户名 -p

\$ mysql -u root -p

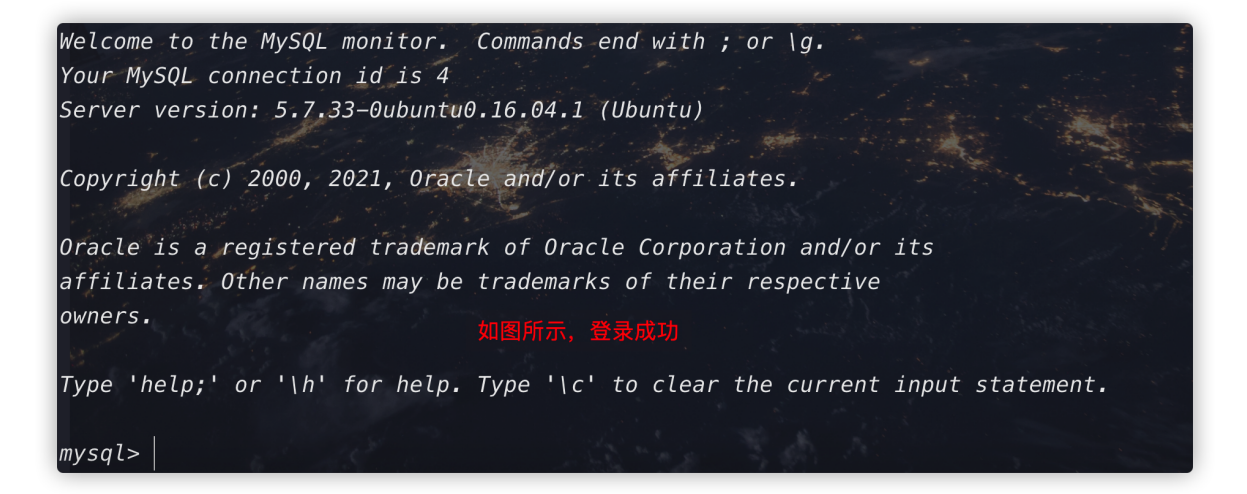

#### 使用exit;退出当前mysql环境

# 默认安装完成后mysql是启动的,如果要手动启动使用:

\$ service mysql start

#### 查看mysql是否启动

```
$ netstat -tap | grep mysql
$ ps -ef | grep mysqld
```

#### mysql常用的启动命令

| <pre>\$ service mysql start</pre>   | //启动mysql           |
|-------------------------------------|---------------------|
| <pre>\$ service mysql restart</pre> | //重新启动 <b>mysql</b> |
| <pre>\$ service mysql stop</pre>    | //关闭mysql           |

卸载mysql

按顺序执行以下命令

```
$ apt-get autoremove --purge mysql-server-5.7
$ apt-get remove mysql-server
$ apt-get autoremove mysql-server
$ apt-get remove mysql-common
```

#### 清理残留数据

\$ dpkg -1 |grep ^rc|awk '{print \$2}' |sudo xargs dpkg -P

7.1.本地安装Navicat,连接远程数据库

| ● 用户帐户控制                                                                          | $\times$ |
|-----------------------------------------------------------------------------------|----------|
| ? 你要允许此应用对你的电脑进行更改吗?                                                              |          |
| 程序名称: PremiumSoft Navicat for MySQL Setup<br>已验证的发布者: 苏州思杰马克丁软件有限公司<br>文件源: 网络驱动器 |          |
| ✓ 显示详细信息(D) 上(Y) 否(N)                                                             |          |
| 更改这些通知的出现的                                                                        | 埴        |

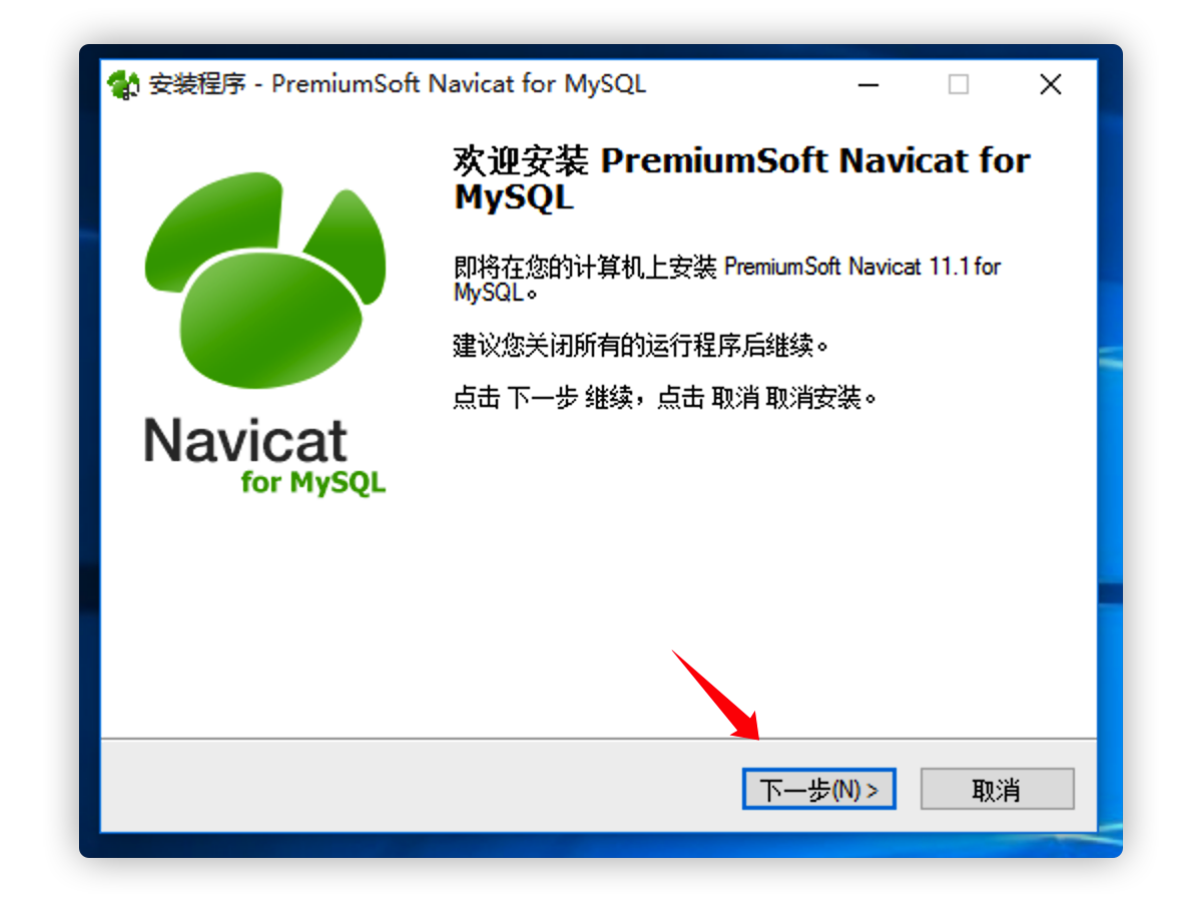

| 🔩 安装程序 - PremiumSoft Navicat for MySQL – 🗌                                                                                                    | X  |
|----------------------------------------------------------------------------------------------------|----|
| <b>许可证</b><br>在继续前,请阅读以下重要信息:                                                                                                    |    |
| 请阅读版权许可,继续前必须同意其中的条款。                                                                                                    |    |
| End-User License Agreement for PremiumSoft Navicat                                                                                                    | ^  |
| IMPORTANT: THIS SOFTWARE END USER LICENSE AGREEMENT ("EULA")<br>IS A LEGAL AGREEMENT BETWEEN YOU (EITHER AN INDIVIDUAL OR, IF<br>PURCHASED OR OTHERWISE ACQUIRED BY OR FOR AN ENTITY, AN<br>ENTITY) AND PREMIUMSOFT CYBERTECH LTDREAD IT CAREFULLY<br>BEFORE COMPLETING THE INSTALLATION PROCESS AND USING THE<br>SOFTWARE. IT PROVIDES A LICENSE TO USE THE SOFTWARE AND<br>CONTAINS WARRANTY INFORMATION AND LIABILITY DISCLAIMERS. BY | ~  |
| <ul> <li>● 我同意(a)</li> <li>○ 我不同意(d)</li> </ul>                                                                                                    |    |
| <上一步(B) 下一步(N) >                                                                                                    | 取消 |

| 🔮 安装程序 - PremiumSoft Navicat for MySQL — □ ×               |
|------------------------------------------------------------|
| <b>选择安装文件夹</b><br>在哪里安装 Premium Soft Navicat for MySQL?    |
| 安装程序将在以下文件夹安装 PremiumSoft Navicat for MySQL。               |
| 点击 下一步 继续。欲改变安装文件夹,点击 浏览。                                  |
| C:\Program Files (x86)\PremiumSoft\Navicat for MySQL 浏览(r) |
| 记住这个安装目录,一会破解时会用到                                          |
|                                                            |
|                                                            |
| 至少需要 73.9 MB 磁盘空间。                                         |
| <上一步(B) 下一步(N)> 取消                                         |
|                                                            |

| 🔮 安装程序 - PremiumSoft Navicat for MySQL - 🗌 🗙 |
|----------------------------------------------|
| <b>选择 开始 目录</b><br>在哪里创建快捷方式?                |
| 安装程序将在以下位置创建快捷方式。                            |
| 点击 下一步 继续。欲选择别的目录,点击 浏览。                     |
| PremiumSoft\Navicat for MySQL 浏览()           |
|                                              |
| <上一步(B) 下一步(N) > 取消                          |

| ✿ 安装程序 - PremiumSoft Navicat for MySQL                            |      | ٦ |
|-------------------------------------------------------------------|------|---|
| <b>选择额外任务</b><br>您想执行什么额外任务 <b>?</b>                              | 6    |   |
| 选择您希望安装程序安装 Premium Soft Navicat for MySQL 时执行的额外<br>点击 下一步 继续安装。 | 任务,再 |   |
| Additional icons:                                                 |      |   |
| Create a desktop icon                                             |      |   |
| <上一步(B)下一步(N)>                                                    | 取消   | ] |

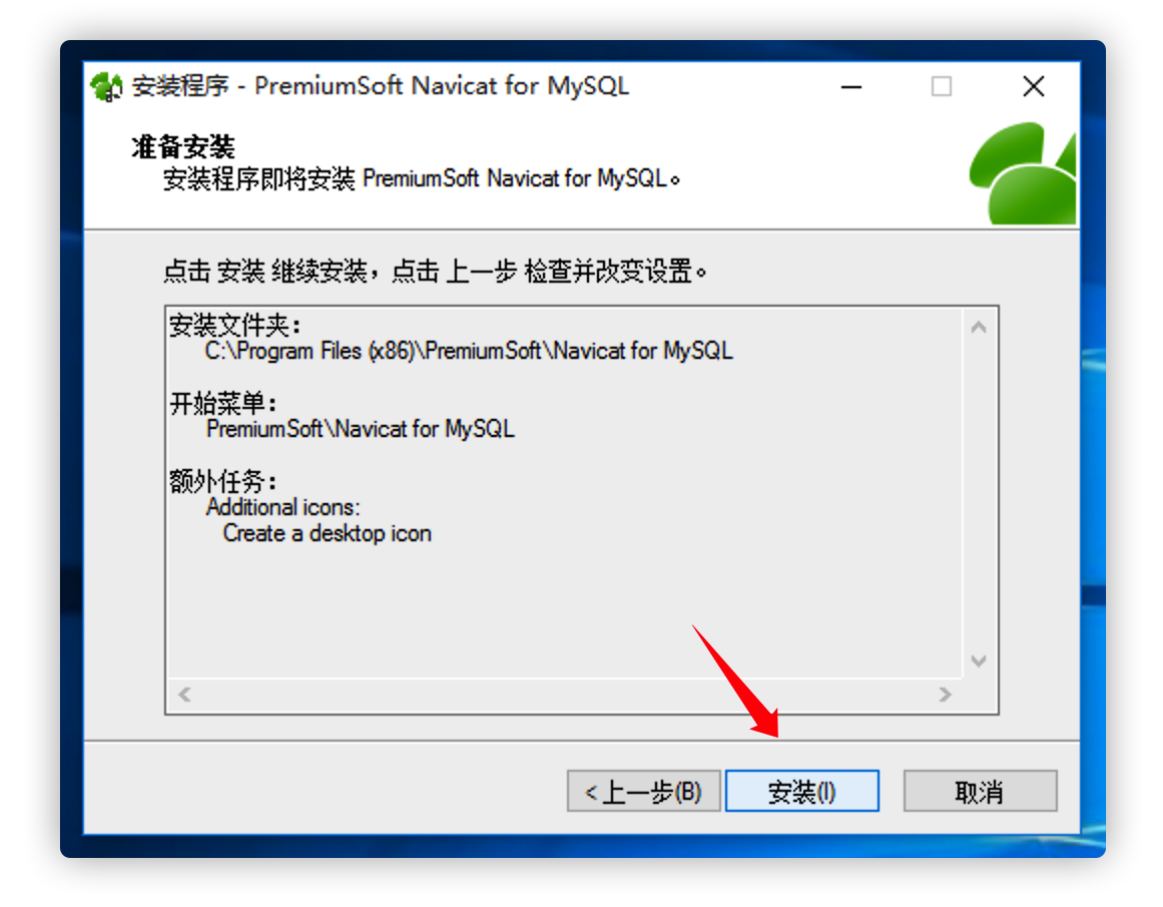

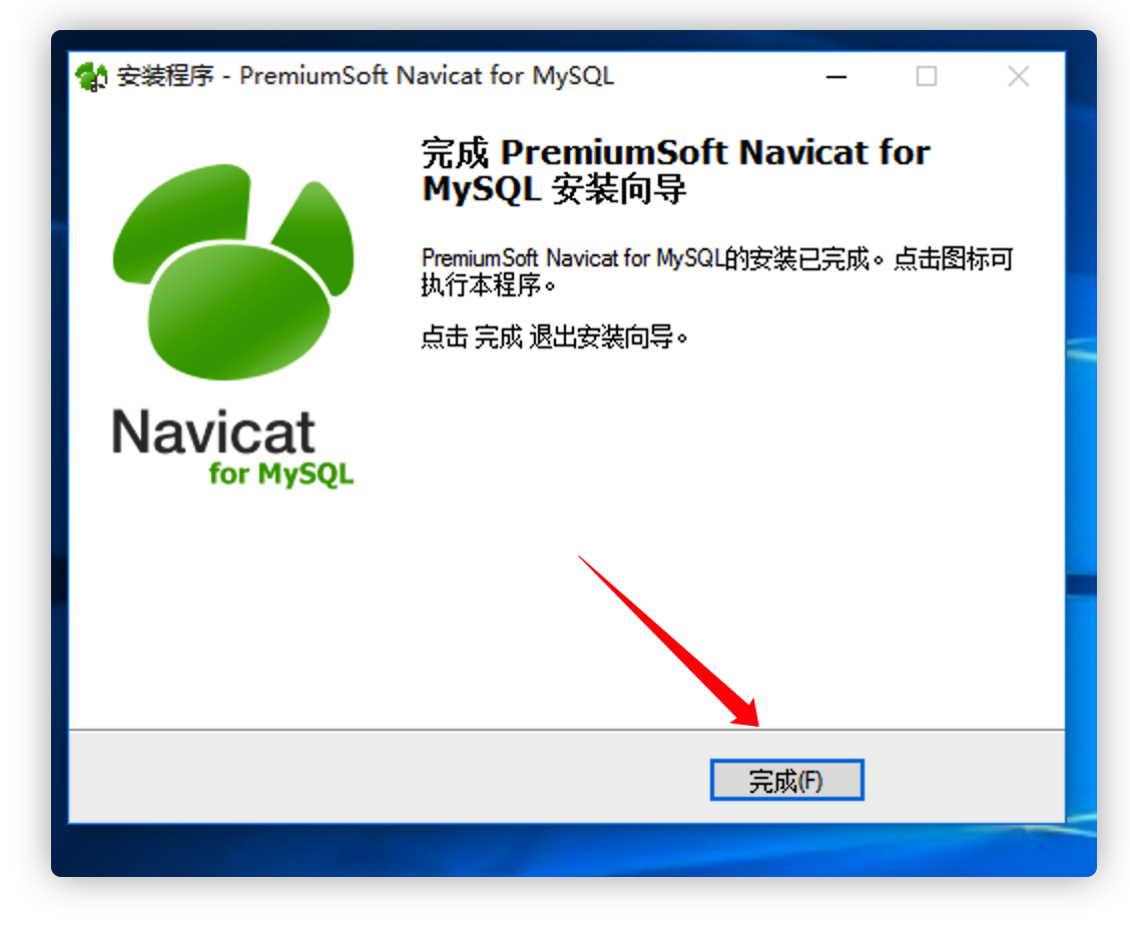

使用此文件进行破解,选中Navicat的安装路径,破解完毕后打开即可

<table-of-contents> PatchNavicat.exe

# 7.2.使用Navicat连接远程数据库

# 先到控制台中开启防火墙里对应的MySQL端口

| ☰ ⊂Э阿里云      | ନ | 工作台          |                 | Q        | 搜索 | 费用 | 工单 | ICP 备案 | 企业 | 支持     | App | ▶    | <u>م</u> ب | 1 7 | 简体             | 0   |
|--------------|---|--------------|-----------------|----------|----|----|----|--------|----|--------|-----|------|------------|-----|----------------|-----|
| <            |   | 参与"轻量应用服务器"  | 证文投稿,赢取最高800元代金 | 金券奖励 点击论 | 进入 |    |    |        |    |        |     |      |            |     |                | ×   |
| 概览<br>▼ 站点设置 | 1 | Jbuntu 16.04 | 海│● 运行中         |          |    |    |    | 常用文    | 7档 | 口例     | ۹Ŀ  |      | し 重启       |     | 旦 远裔           | 连接  |
| 域名           | þ | 防火墙          |                 |          |    |    |    |        |    |        |     |      |            | 涝   | 加规则            |     |
| ▼ 安全         |   | 应用类型         | 协议              | 端口范围     |    | 备注 |    |        |    |        |     |      |            |     | ł              | 祚   |
| 防火墙          |   | HTTP         | ТСР             | 80       |    |    |    |        |    |        |     |      |            |     | 19 大5後         | UR: |
| ▼ 服务器运维      |   | HTTPS        | TCP             | 443      |    |    |    |        |    |        |     |      |            |     | 修改   册         | 1除  |
| 远程连接         |   | SSH          | ТСР             | 22       |    |    |    |        |    |        |     |      |            |     | ₩<br>●<br>2018 | 瞅   |
| 磁盘           |   |              |                 |          |    |    |    |        | 共有 | 条数: 3, | 每页显 | 示条数: | 10         | α c | 1 >            | n   |
| 监控           |   |              |                 |          |    |    |    |        |    |        |     |      |            |     |                |     |
| 重置系统         |   |              |                 |          |    |    |    |        |    |        |     |      |            |     |                | 88  |
| 自助诊断         |   |              |                 |          |    |    |    |        |    |        |     |      |            |     |                |     |
| 操作记录         |   |              |                 |          |    |    |    |        |    |        |     |      |            |     |                |     |

|         | 19J" LX |   | 端口范围 🕜 | 备注    | 操作 |
|---------|---------|---|--------|-------|----|
| MYSQL 🗸 | ТСР     | ~ | 3306   | MYSQL | ]  |
| +添加规则   |         |   |        |       |    |

开启成功后,打开Navicat开始连接

| 🔮 Navicat for MySQL |                                      | - 🗆 X    |
|---------------------|--------------------------------------|----------|
| 文件 查看 收藏夹 工具 窗口     | ] 帮助                                 | 登录       |
| 🔲 🕹 🛄               | NySQL - 新建连接 X                       | <b>}</b> |
| 连接 用户 表             | 常规 高级 SSL SSH HTTP                   | 模型       |
| لې<br>تې            | <sub>连接名:</sub> aliyun 自定义名称         | •        |
| **/ 编               |                                      | Q        |
|                     | 主机名或 IP 地址: 139.196.172.209 阿里云公网 ip |          |
|                     | 端口: 3306 MySQL端口号                    |          |
|                     | <sup>用户名:</sup> root 数据库账号密码         |          |
|                     |                                      |          |
|                     |                                      |          |
|                     |                                      |          |
|                     |                                      |          |
|                     |                                      |          |
|                     |                                      |          |
|                     |                                      |          |
|                     | 点击测试链接                               |          |
|                     |                                      |          |
|                     |                                      |          |
|                     | 连接测试 确定 取消                           |          |
|                     |                                      |          |
|                     |                                      |          |

点击测试连接后,发现报2003错误,需要到远程数据库中进行配置

| 常规    | 高级       | SSL            | SSH           | НТТР                                                               |
|-------|----------|----------------|---------------|--------------------------------------------------------------------|
| 连接名:  |          |                |               | aliyun                                                             |
| 수비성국  | tin teta |                |               | 120 106 172 200                                                    |
| 土のは白い | CIP ABAI | 3              |               | 3306                                                               |
| 明白:   |          |                |               | root                                                               |
|       |          |                |               |                                                                    |
| 8     | 2003 - 0 | Can't co       | nnect t       | to MySQL server on '139.196.172.209' (10038)<br>确定                 |
|       | 2003 - 0 | Can't co<br>测试 | nnect t<br>连接 | to MySQL server on '139.196.172.209' (10038)<br>确定<br>,发现报 2003 错误 |
|       | 2003 - C | Can't co<br>测试 | nnect t<br>连接 | to MySQL server on '139.196.172.209' (10038)<br>确定<br>,发现报 2003 错误 |

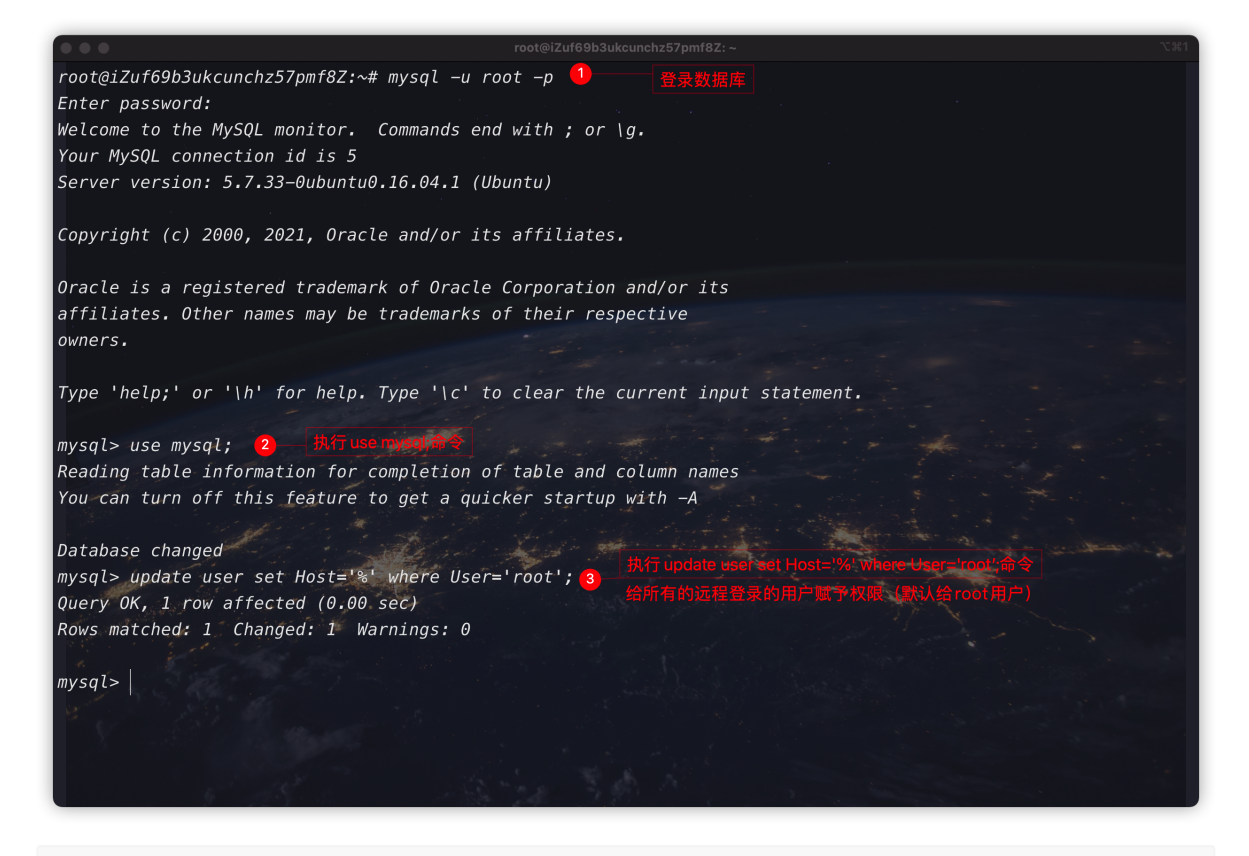

\$ use mysql; \$ update user set Host='%' where User='root';

#### 修改bind\_address

```
$ vim /etc/mysql/mysql.conf.d/mysqld.cnf
```

# 修改43行的bind\_address=127.0.0.1为bind\_address=0.0.0.0

修改完毕后,重启MySQL服务,再次测试连接

```
# 重启MySQL服务
$ service mysql restart
```

|                | MySC | 2L - 新建 | 连接  |     |                 |   |   |    | × |  |
|----------------|------|---------|-----|-----|-----------------|---|---|----|---|--|
|                | 常规   | 高级      | SSL | SSH | HTTP            |   |   |    |   |  |
| <b>对:</b><br>编 | 连接名  | :       |     |     | aliyun          |   |   |    |   |  |
|                | 主机名  | 或IP地    | ŧĿ: |     | 139.196.172.209 |   |   |    |   |  |
|                | 端口:  |         |     |     | 3306            |   |   |    |   |  |
|                | 用户名: | :       |     |     | root            |   |   |    |   |  |
|                | 密码:  |         | Г   |     |                 | × |   |    |   |  |
|                |      |         | (   | 1   | 连接成功<br>确定      |   |   |    |   |  |
|                |      |         |     | đ   | 是示连接成功          |   |   |    |   |  |
|                |      | 连接测试    | t   | 1   |                 | 福 | 定 | 取消 |   |  |
| L              |      | 连接测试    | t.  | _   |                 | 确 | 定 | 取消 |   |  |

# 8.搭建行学天下Swagger接口

新建数据库xxtx, 导入sql文件

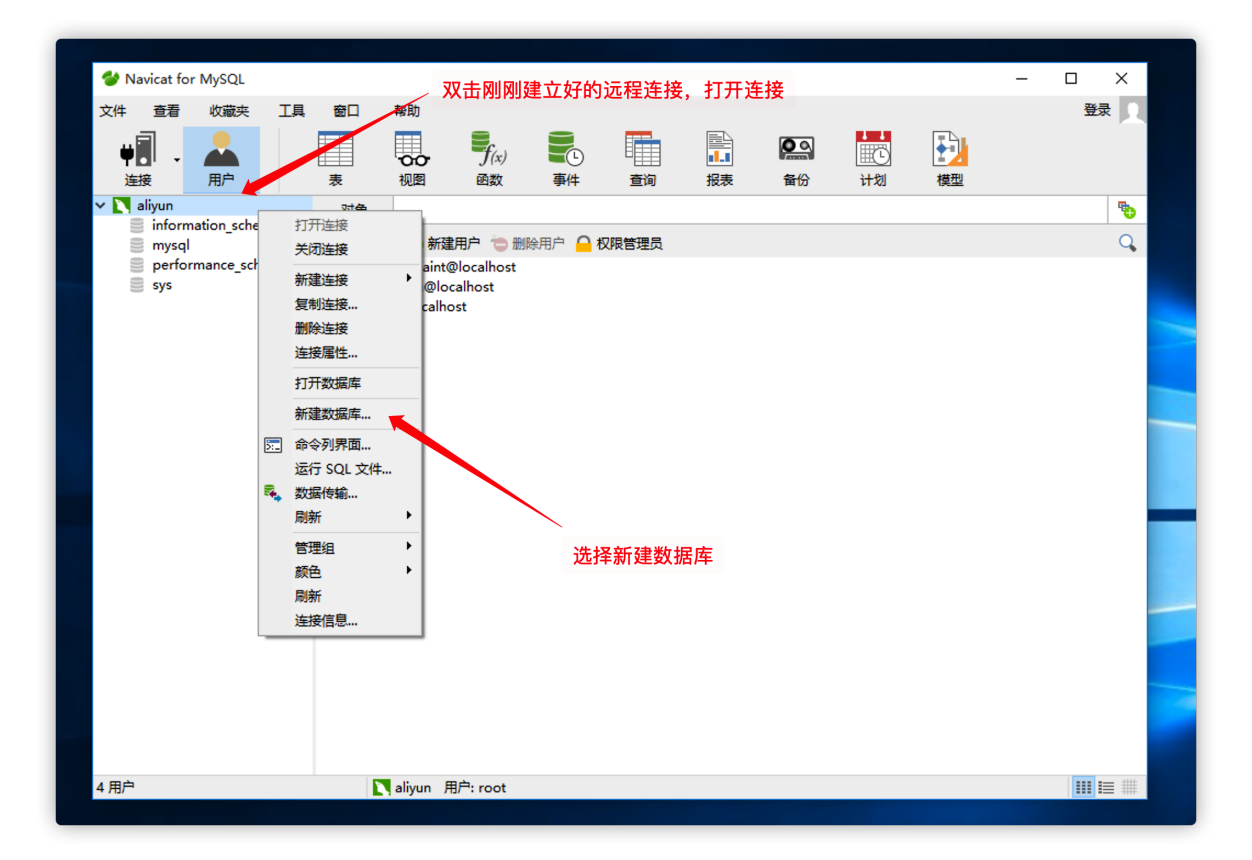

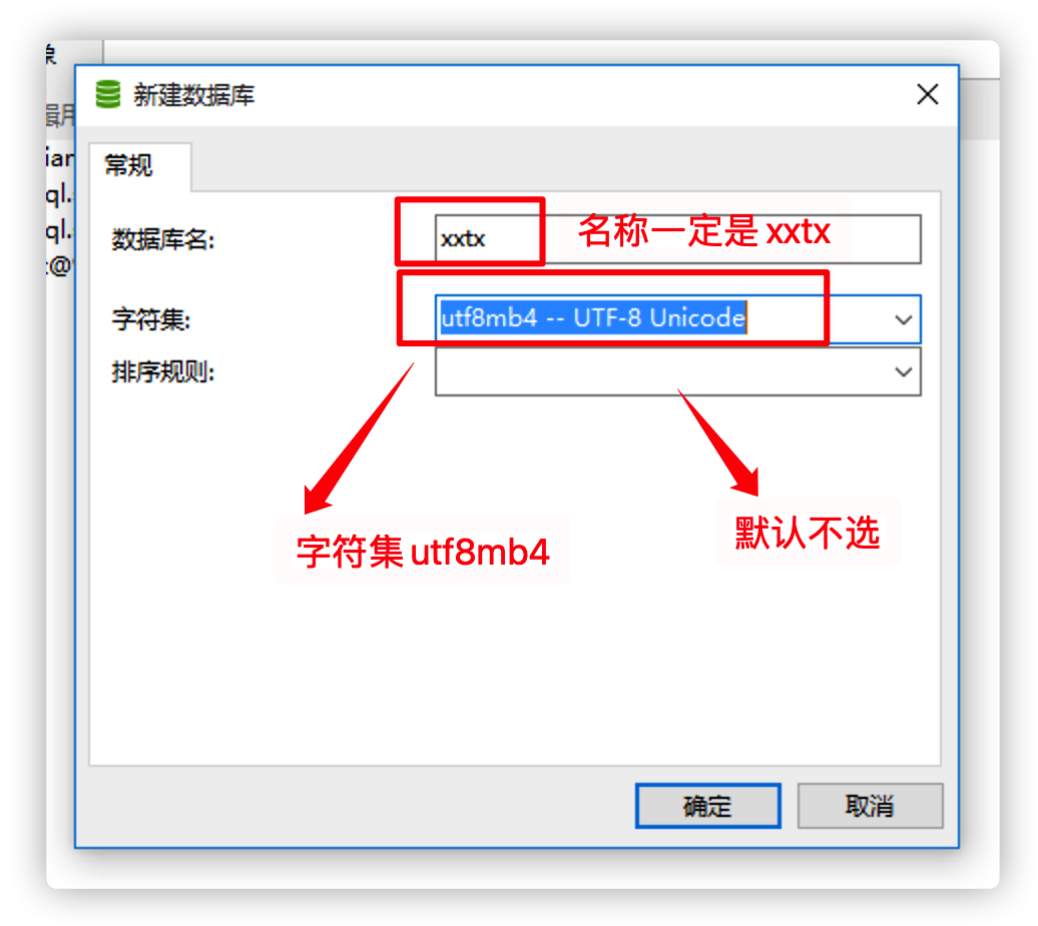

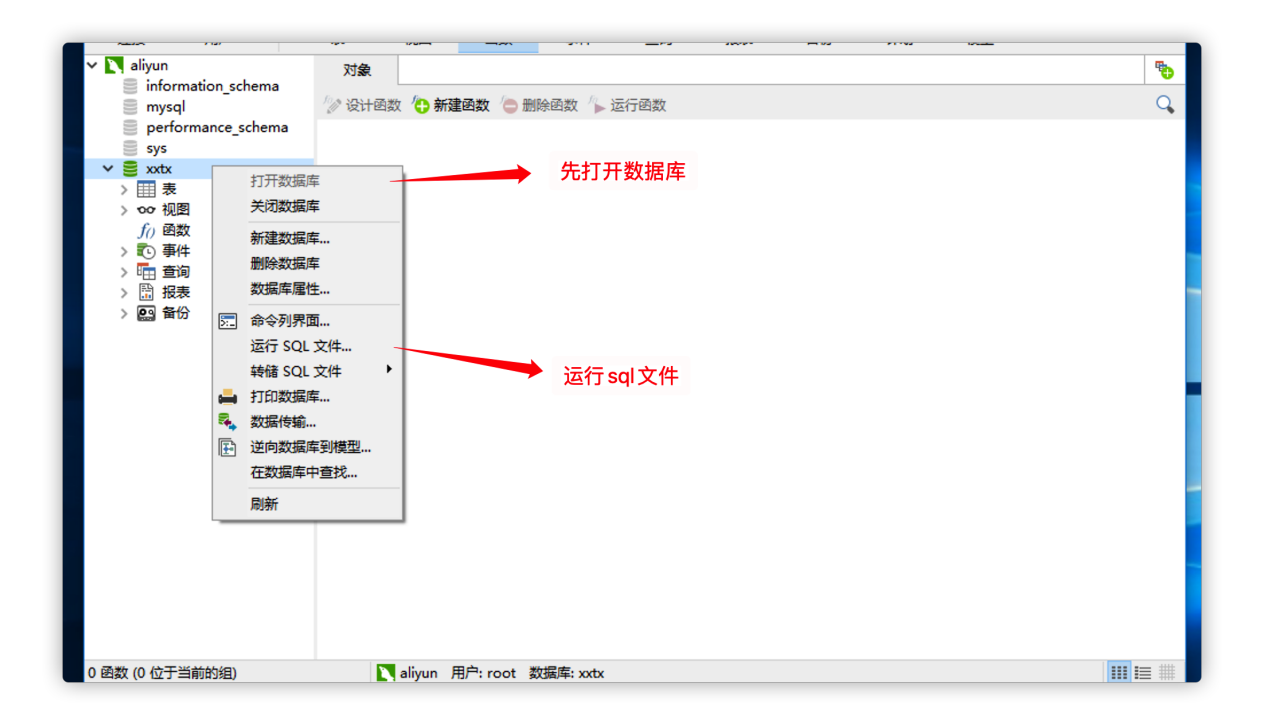

| 对象   |                                         |                                     |              |
|------|-----------------------------------------|-------------------------------------|--------------|
| 设计函数 | / · · · · · · · · · · · · · · · · · · · |                                     |              |
|      | USAN SQL ,                              |                                     |              |
|      | 常规信息                                    | 日志                                  |              |
|      | 服务器:                                    | aliyun                              |              |
|      | 数据库:                                    | xxtx                                |              |
|      | 文件:                                     | C:\Users\Zach\Desktop\行学天下\xxtx.sql |              |
|      | 编码:                                     | 65001 (UTF-8)                       |              |
|      |                                         | ☑ 遇到错误继续                            |              |
|      |                                         | ☑每个运行中运行多重查询                        |              |
|      |                                         | SET AUTOCOMMIT=0                    | 选择xxtx.sql文件 |
|      |                                         |                                     |              |
|      |                                         |                                     |              |
|      |                                         | 开始    关闭                            | ]            |
|      |                                         |                                     |              |
|      |                                         |                                     |              |
|      |                                         | 点击开                                 | 始            |
|      |                                         |                                     |              |
|      |                                         |                                     |              |

| 💕 完成              | - 运行 SQL 文件                    |                   | -         |            | × |
|-------------------|--------------------------------|-------------------|-----------|------------|---|
| 常规                | 信息日志                           |                   |           |            |   |
| 查询:<br>已处理<br>错误: | 1,952<br>1,952                 |                   |           |            |   |
| 时间:<br>[Msai      | 00:07.84<br>Finished - 1952 au | ueries executed s | uccessful | lv         | ~ |
|                   |                                | <b>上</b><br>导入成功  | ,点击       | <b>送</b> 闭 |   |
|                   |                                |                   | , ,       |            |   |
|                   |                                |                   |           |            |   |
|                   |                                |                   |           |            |   |
|                   |                                |                   | 开始        | ×          | 闭 |
|                   |                                |                   |           |            |   |
|                   |                                |                   |           |            |   |

新建用户jacky,用户名一定要是jacky,密码是jacky,否则无法登录MySQL

| 🔮 Na  | avicat for     | MySOL       |    |        |                           |            |           |       |    |    |    |    | _ |     | x      |
|-------|----------------|-------------|----|--------|---------------------------|------------|-----------|-------|----|----|----|----|---|-----|--------|
|       | **             |             | TR |        | ±7.0+                     |            |           |       |    |    |    |    |   | ~~= |        |
| ×1Ŧ   |                | 収織失         | 上具 | 一個口    | 希則                        | _          |           |       | _  |    |    | _  |   | 豆束  |        |
| ات ا  |                |             |    |        |                           | f(x)       |           |       |    |    |    |    |   |     |        |
| 连     |                | 用户          |    | 表      | 视图                        | 函数         | 事件        | 査询    | 报表 | 备份 | 计划 | 模型 |   |     |        |
| ~ N ( | aliyun         |             |    | 对争     |                           |            |           |       |    |    |    |    |   |     | -      |
| 5     | inform         | ation_schem | na | ~Jae   |                           |            |           |       |    |    |    |    |   |     | -      |
|       | mysql          |             |    | ☆》编辑用  | 1户 🛟 新建                   | 開户 つ 删     | 除用户 🦰 ർ   | 又限管理员 |    |    |    |    |   |     | 9      |
| 000   | pertor         | mance_sche  | ma | debian | -sys-maint(               | ©loughost  |           |       |    |    |    |    |   |     |        |
| ~     | xxtx           |             |    | mysql. | session@io<br>svs@localho | ost        |           |       |    |    |    |    |   |     |        |
| >     | - 表            |             |    | root@  | %                         |            | ×         |       |    |    |    |    |   |     |        |
| >     | ••• 视图         |             |    |        |                           |            | 选择新疆      | 建用户   |    |    |    |    |   |     |        |
| L     | J() 図数<br>売 事件 |             |    |        |                           |            |           |       |    |    |    |    |   |     |        |
| Ś     | ■ 査询           |             |    |        |                           |            |           |       |    |    |    |    |   |     |        |
| >     | 日報             |             |    |        |                           |            |           |       |    |    |    |    |   |     |        |
| >     | 🔛 备份           |             |    |        |                           |            |           |       |    |    |    |    |   |     |        |
|       |                |             |    |        |                           |            |           |       |    |    |    |    |   |     |        |
|       |                |             |    |        |                           |            |           |       |    |    |    |    |   |     |        |
|       |                |             |    |        |                           |            |           |       |    |    |    |    |   |     |        |
|       |                |             |    |        |                           |            |           |       |    |    |    |    |   |     |        |
|       |                |             |    |        |                           |            |           |       |    |    |    |    |   |     |        |
|       |                |             |    |        |                           |            |           |       |    |    |    |    |   |     |        |
|       |                |             |    |        |                           |            |           |       |    |    |    |    |   |     |        |
|       |                |             |    |        |                           |            |           |       |    |    |    |    |   |     |        |
|       |                |             |    |        |                           |            |           |       |    |    |    |    |   |     |        |
|       |                |             |    |        |                           |            |           |       |    |    |    |    |   |     |        |
|       |                |             |    |        |                           |            |           |       |    |    |    |    |   |     |        |
|       |                |             |    |        |                           |            |           |       |    |    |    |    |   |     |        |
|       |                |             |    |        |                           | a          |           |       |    |    |    |    |   |     |        |
| 4用户   | _              |             |    |        | aliyun 🖡                  | ∄/≓:root ₫ | 以据库: xxtx |       |    |    |    |    |   |     | : ##_) |

| 农     | 1991123 | 出致                                                           |          | <b>₽1</b> 1 | 亘阆 | 抱衣 | 首切 | נאדו | 保望 |
|-------|---------|--------------------------------------------------------------|----------|-------------|----|----|----|------|----|
| 对象    | *       | 无标题 (aliyu                                                   | in) - 用户 | 5           |    |    |    |      |    |
| ≡     | 🔁 新建    | こう (保存) 🗋 🔡 (保存) 🗎 🔛 (日本) (日本) (日本) (日本) (日本) (日本) (日本) (日本) |          |             |    |    |    |      |    |
| 常规    | 高级      | 服务器权限                                                        | 权限       | SQL 预览      |    |    |    |      |    |
| 用户名:  |         |                                                              | ja       | cky         |    |    |    | 1    |    |
| 主机:   |         |                                                              | %        |             |    |    |    |      |    |
| 密码:   |         |                                                              | ••       |             |    |    |    |      |    |
| 确认密码: |         |                                                              | ••       |             |    |    |    |      |    |
|       |         |                                                              |          |             |    |    | _  |      |    |
|       |         |                                                              |          |             |    |    |    |      |    |
|       |         |                                                              |          |             |    |    |    |      |    |
|       |         |                                                              |          |             |    |    |    |      |    |
|       |         |                                                              |          |             |    |    |    |      |    |
|       |         |                                                              |          |             |    |    |    |      |    |

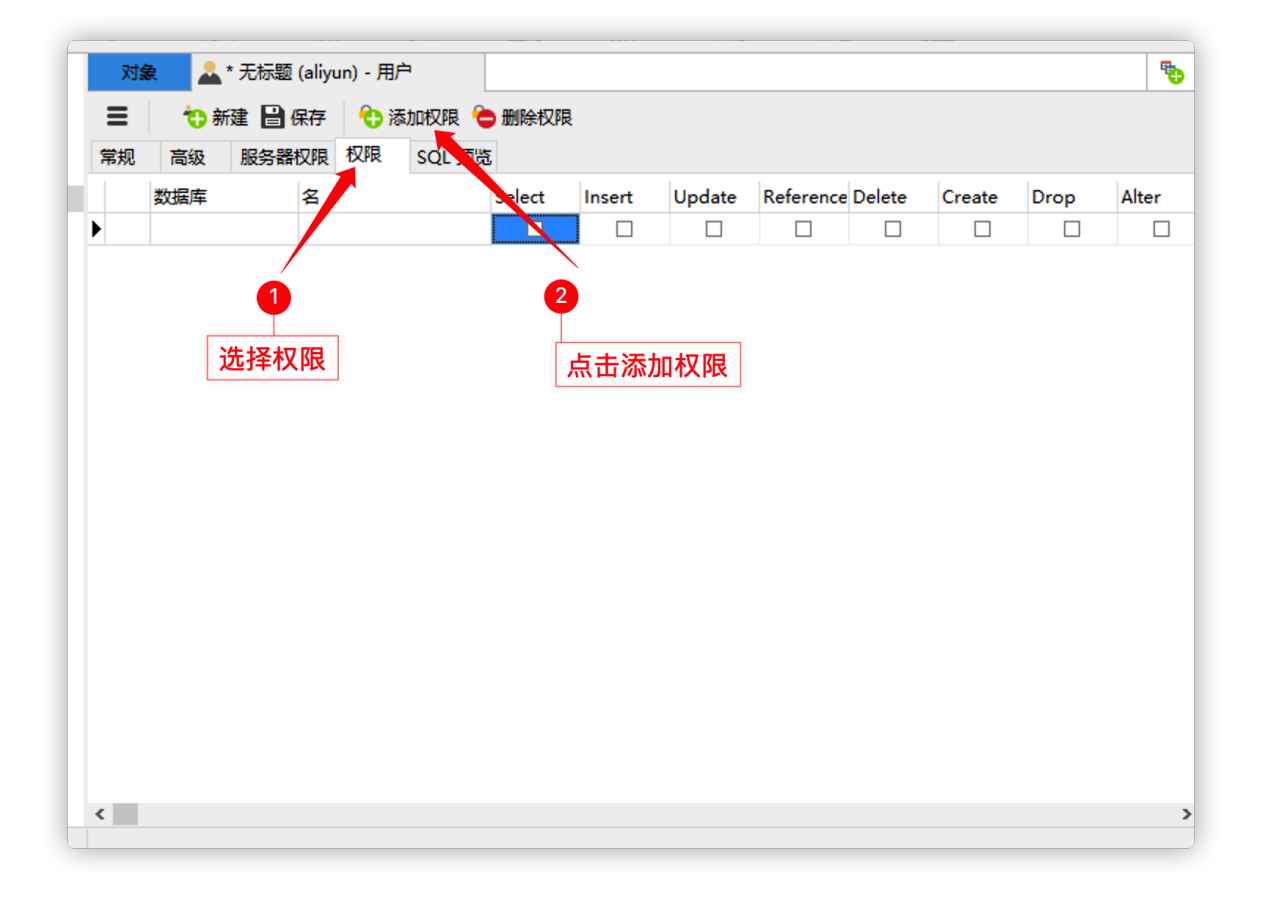

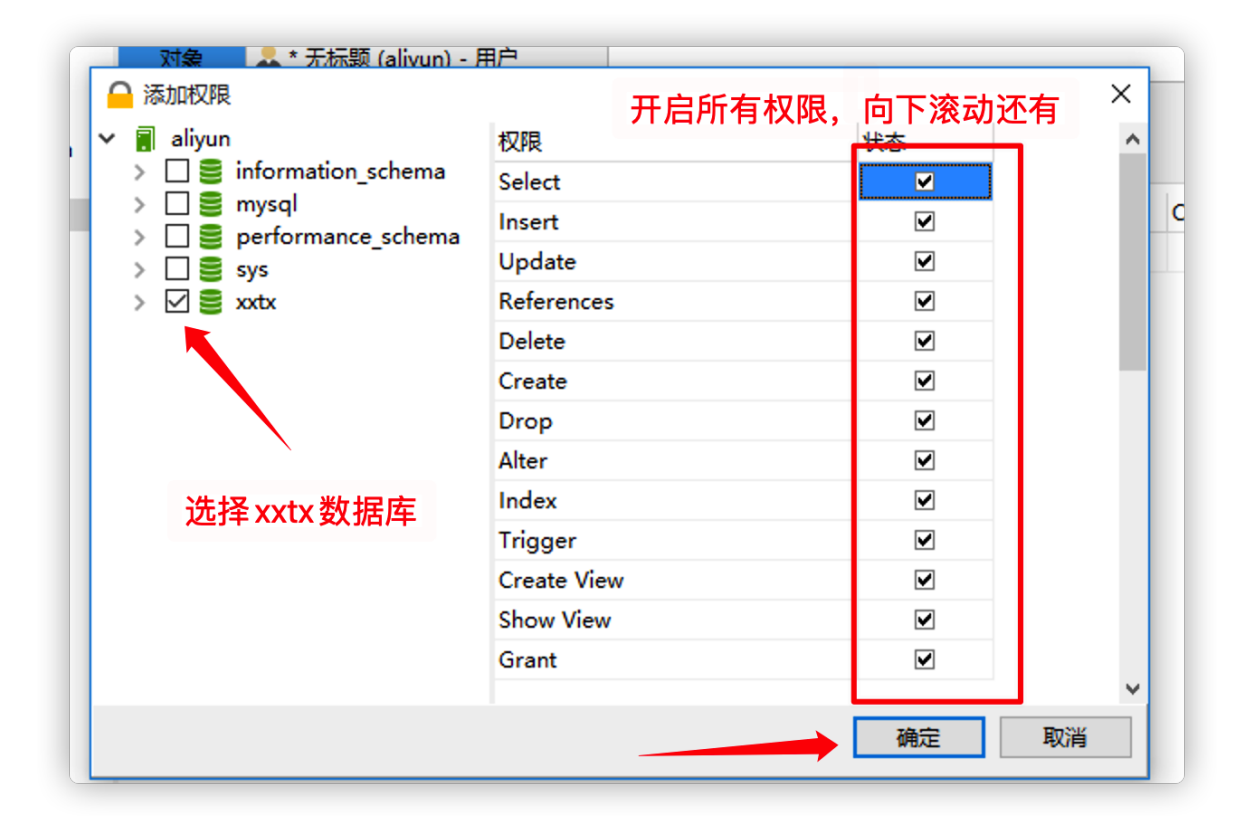

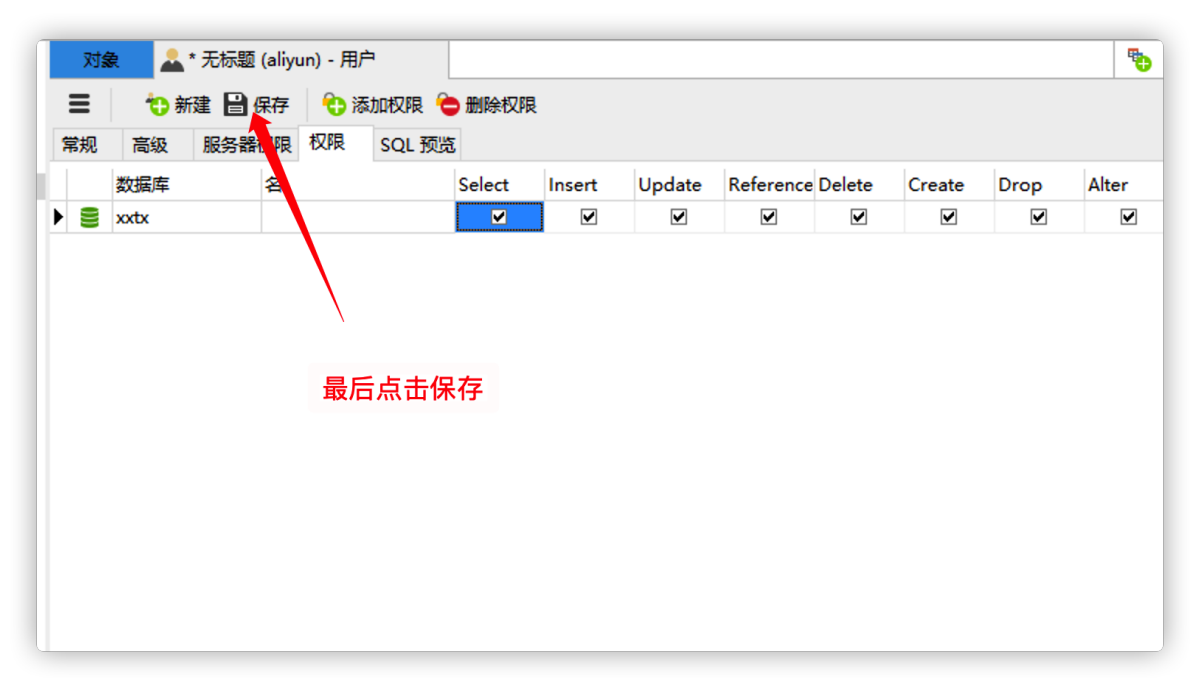

# 利用filezilla上传jar包到root用户家目录下

| 本地站点:/Users/Zach/Desktop/web-2021/03-云服务器/行学天下/       | 远程站点: /root                                          |
|-------------------------------------------------------|------------------------------------------------------|
| > 2-HTML5:CSS3                                        |                                                      |
| ◇ 🦰 03-云服务器                                           | <b>7</b> run                                         |
| > 🗧 安装包                                               | 2 sbin                                               |
| > > 文档:笔记                                             | 2 srv                                                |
|                                                       | <mark>?</mark> sys                                   |
| 文件名 🔨 文件大小 文件类型 最近修改                                  | 文件名 ヘ 文件大小 文件类型 最近修改 収限 所有者/組                        |
| <mark>&gt;</mark>                                     | n                                                    |
| 🗢 xxtx.jar 🛛 43,155,380 Java JAR file 2021/08/18 20 🥄 | cache 目录 2017/08/17 drwx root root                   |
| xxtx.sql 259,113 SQL 2021/08/18 20                    | oracle_jre_usage 目录 2017/08/31 drwxr-xr-x root root  |
|                                                       | pip 目录 2017/08/17 drwxr-xr-x root root               |
|                                                       | ssh 目录 2017/08/31 drwx root root                     |
|                                                       | □.bash_history 0 文件 2017/09/12rw root root           |
|                                                       | .bashrc 3,106 文件 2015/10/23rw-rr root root           |
|                                                       |                                                      |
|                                                       | .profile 148 文件 2015/08/17rw-rr root root            |
|                                                       | .pydistutils.cfg 64 cfg-文件 2017/08/17rw-rr root root |
|                                                       | .viminfo 725 文件 2021/08/18rw root root               |
|                                                       |                                                      |
|                                                       |                                                      |
|                                                       |                                                      |
|                                                       |                                                      |

在服务器下运行jar包

| 应用类型  | 协议    | 端口范围   | 图 🕜   备注 | 持    | 制作 |
|-------|-------|--------|----------|------|----|
| 自定义   | ✓ TCP | ♥ 8888 | xxtx-s   | wagg |    |
| +添加规则 |       |        |          |      |    |
|       |       |        |          |      |    |
|       |       |        |          | 确定   |    |

执行命令,运行jar包

```
# 使用nohup命令运行jar包,后面加上&符号,表示不挂断运行命令,当账户退出或终端关闭时,程序仍然可以运行
$ nohup java -jar xxtx.jar &
# 查看java进程
$ ps -ef | grep java
# 终止进程
$ kill -9 PID
```

|                                                                                                    | root@iZuf69b3ukcunchz57pmf8Z:~                                                                                 | て第1 |
|----------------------------------------------------------------------------------------------------|----------------------------------------------------------------------------------------------------|-----|
| root@iZuf69b3ukcunchz57pmf8Z:~# ls                                                                               |                                                                                                    |     |
| nohup.out xxtx.jar 查看是否有jar包                                                                                     |                                                                                                    |     |
| root@iZuf69b3ukcunchz57pmf8Z:∼# nohup java –jar xxtx.<br>[1] 23499                                               | iar & 运行 nohup java - jar xxtx.jar &命令,表示不挂断运行命令,当账户退出或终端关闭时<br>程序仍然运行。也可以不使用 nohup 指令,执行一次也可以                 |     |
| root@iZuf69b3ukcunchz57pmf8Z:~# nohup: ignoring input                                                            | and appending output to 'nohup.out'                                                                            |     |
| root@iZuf69b3ukcunchz57pmf8Z:~#                                                                                  |                                                                                                    |     |
| root@iZuf69b3ukcunchz57pmf8Z:~# ps —ef   grep java 🥤                                                             |                                                                                                    |     |
| root 23499 1148 99 22:47 pts/0 00:00:11 java -                                                                   | -jar xxtx.jar 运行成功                                                                                             |     |
| root 23531 1148 0 22:47 pts/0 00:00:00 grep -                                                                    | color=auto java                                                                                                |     |
| root@iZuf69b3ukcunchz57pmf8Z:~# kill -9 23499 可以使用                                                               |                                                                                                    |     |
|                                                                                                    |                                                                                                    |     |
|                                                                                                    |                                                                                                    |     |
|                                                                                                    |                                                                                                    |     |
|                                                                                                    |                                                                                                    |     |
|                                                                                                    |                                                                                                    |     |
|                                                                                                    |                                                                                                    |     |
| and the second second second second second second second second second second second second second second second | the second second second second second second second second second second second second second second second s |     |
| date                                                                                                    |                                                                                                    |     |
|                                                                                                    |                                                                                                    |     |
|                                                                                                    |                                                                                                    |     |
|                                                                                                    |                                                                                                    |     |
|                                                                                                    |                                                                                                    |     |
|                                                                                                    |                                                                                                    |     |
|                                                                                                    |                                                                                                    |     |
|                                                                                                    |                                                                                                    |     |
|                                                                                                    |                                                                                                    |     |

启动成功后,在浏览器中输入http://**阿里云**ip**地址**:8888/swagger-ui.html,打开并随意测试接口,没有问题则部署成功。